# GUIA DE SAC 4000 y SAC 4001 VINCULACION CON SQL 2000

En esta guía vamos a detallar paso a paso las configuraciones para vincular el software SAC 4000 server con el SAC 4001 cliente a una base de datos SQL 2000.

Nota: En una instalacion estándar del software SAC 4000 server y su base de datos Access se encuentran en el mismo PC, como se muestra en el siguiente esquema:

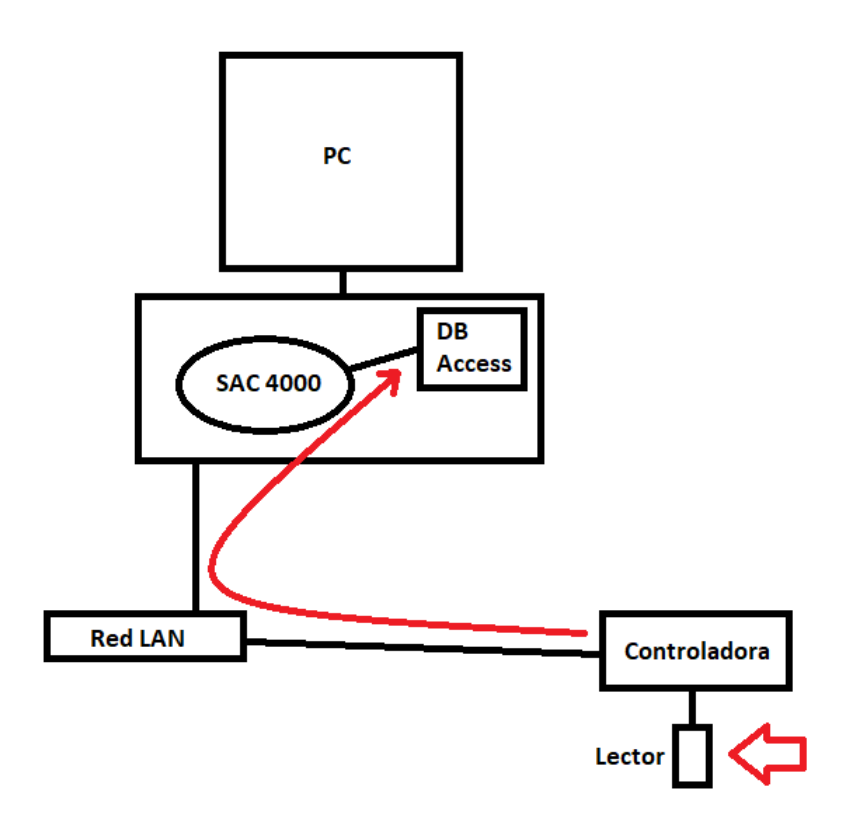

El lector envía la información recibida por Wiegand a la controladora, esta a través de la red LAN pasa la información al software SAC 4000 server para almacenarla en su base de datos (Access).

Software SAC 4000 server vinculado a base de datos SQL 2000 en el mismo PC.

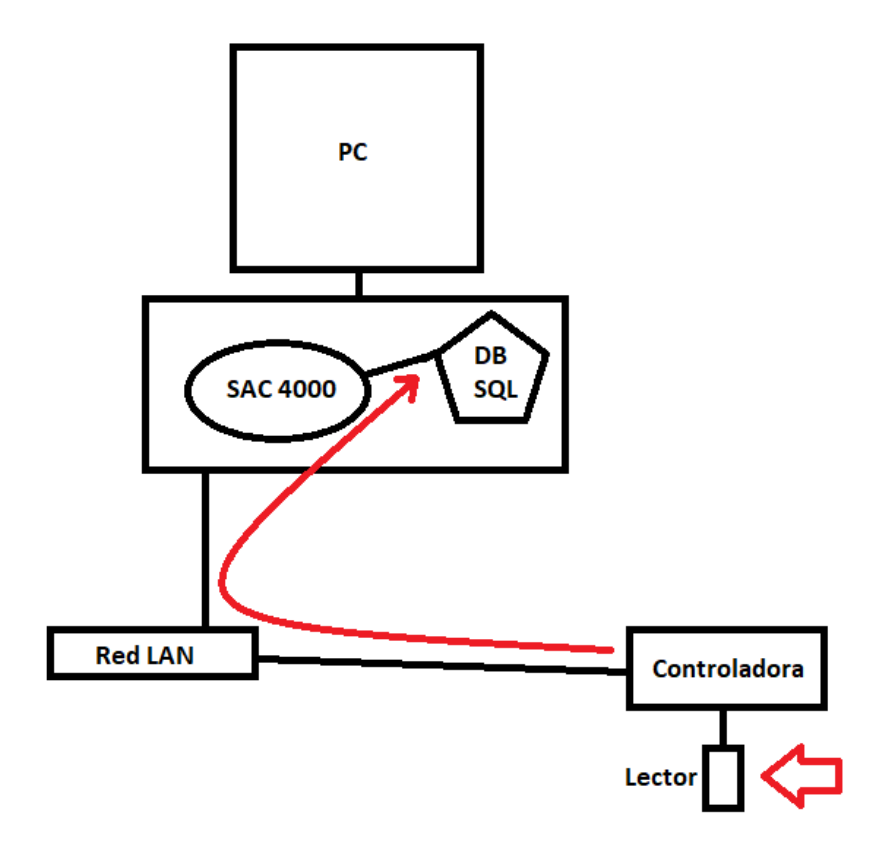

El lector envía la información recibida por Wiegand a la controladora, esta a través de la red LAN pasa la información al software SAC 4000 server para almacenarla en su base de datos (SQL).

Software SAC 4000 server vinculado a base de datos SQL 2000 ambos instalados en el primer PC y el software SAC 4001 cliente instalado en el segundo PC

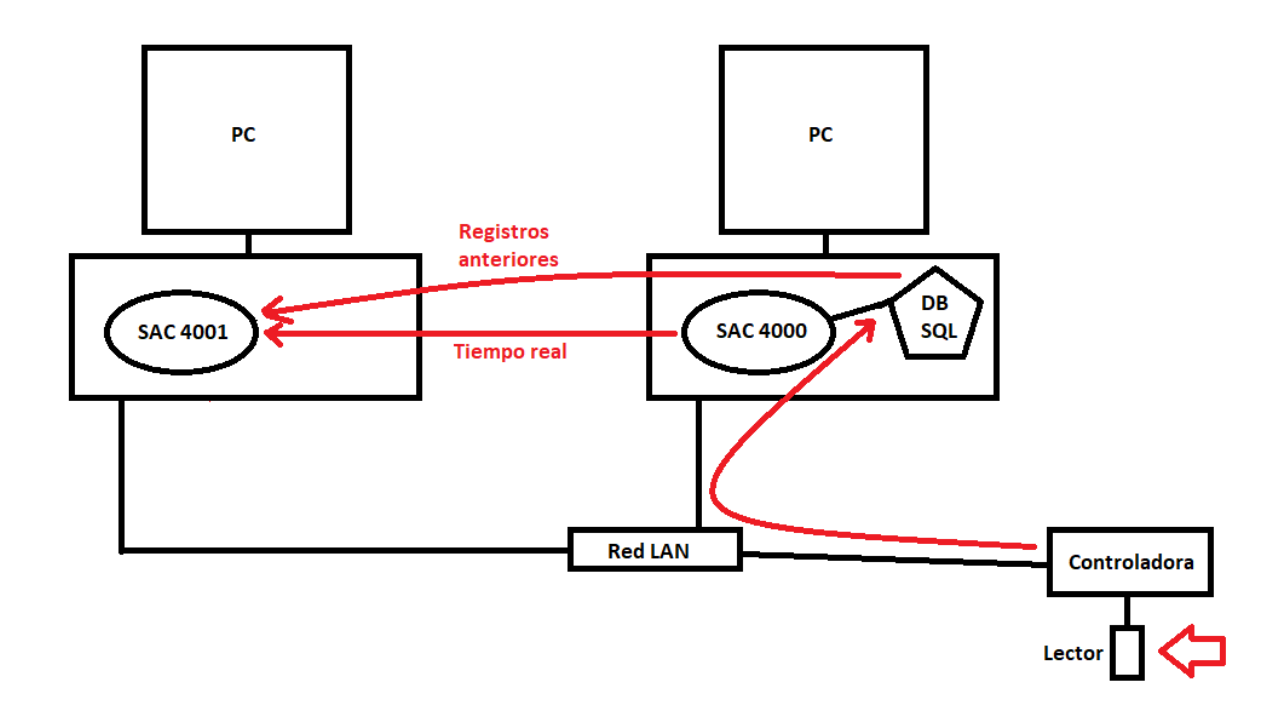

El lector envía la información recibida por Wiegand a la controladora, esta a través de la red LAN pasa la información al software SAC 4000 server para almacenarla en su base de datos (SQL).

El software SAC 4001 Cliente va a recibir la información en tiempo real del software SAC 4000 Server y la información de registros anteriores de la base de datos SQL

Software SAC 4000 server instalado en el primer PC, vinculado a base de datos SQL 2000 con el software SAC 4001 cliente ambos en el segundo PC

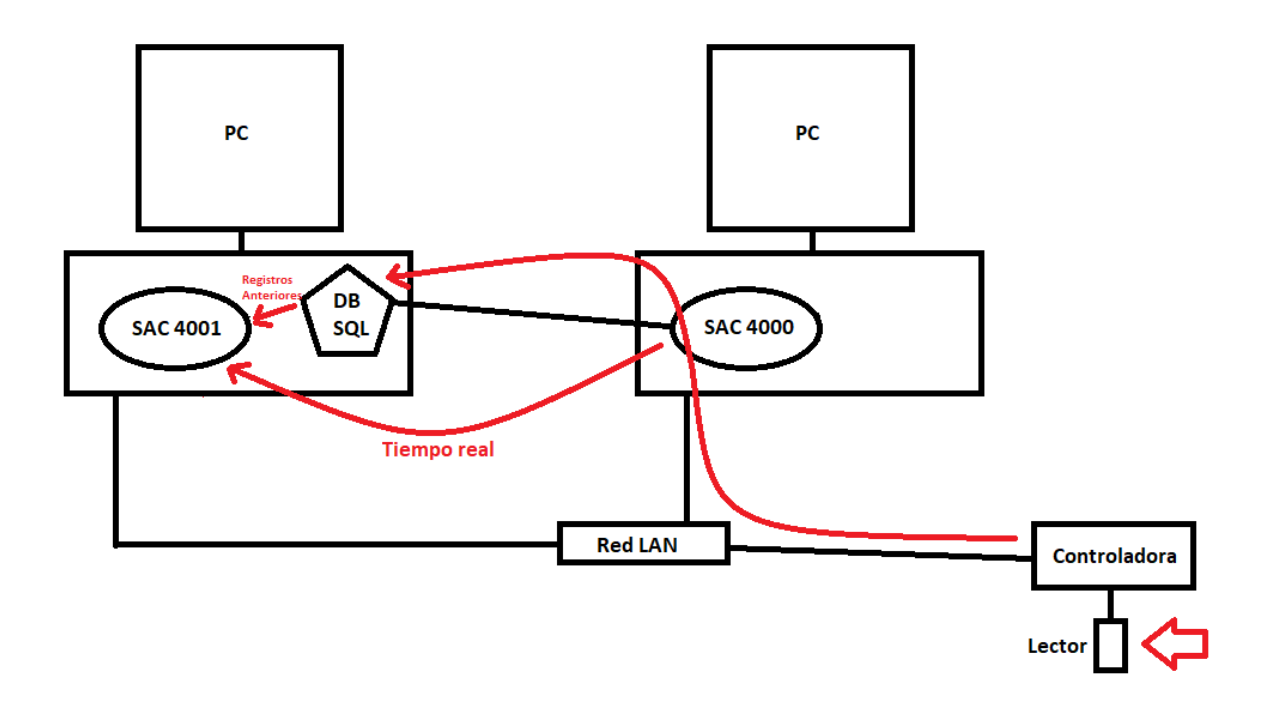

El lector envía la información recibida por Wiegand a la controladora, esta a través de la red LAN pasa la información al software SAC 4000 server para almacenarla en su base de datos (SQL).

El software SAC 4001 Cliente va a recibir la información en tiempo real del software SAC 4000 Server y la información de registros anteriores de la base de datos SQL

Software SAC 4000 server instalado en el primer PC, vinculado a base de datos SQL 2000 instalada en el segundo PC y el software SAC 4001 cliente instalado en el tercer PC

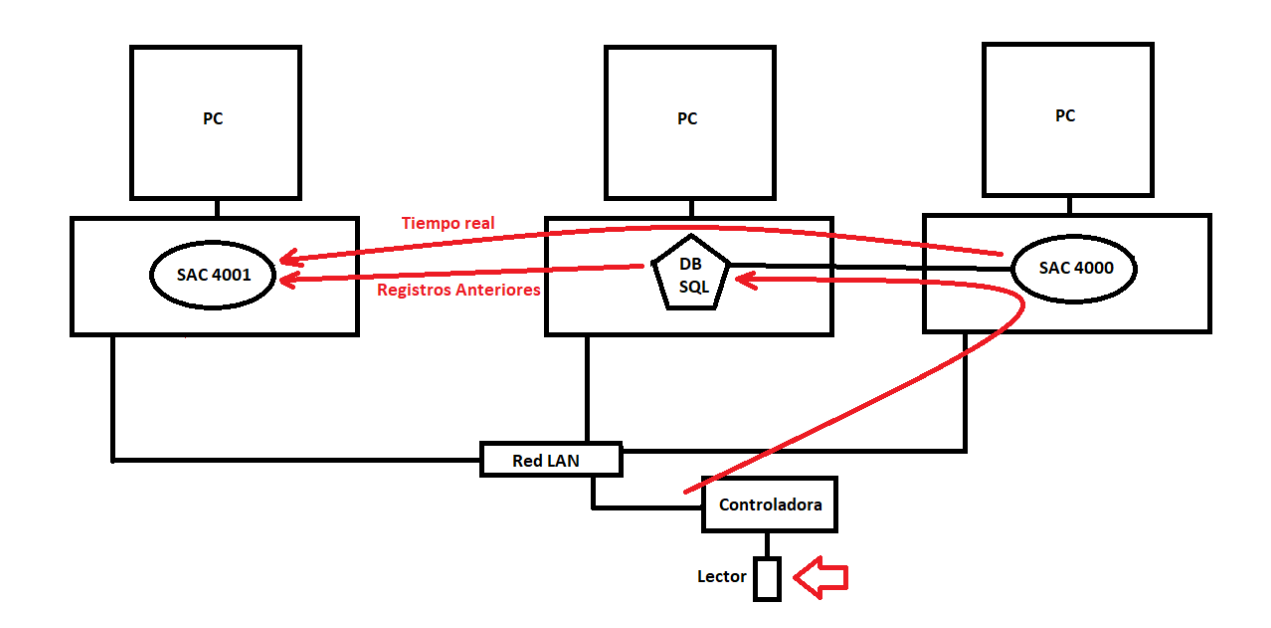

El lector envía la información recibida por Wiegand a la controladora, esta a través de la red LAN pasa la información al software SAC 4000 server para almacenarla en su base de datos (SQL).

El software SAC 4001 Cliente va a recibir la información en tiempo real del software SAC 4000 Server y la información de registros anteriores de la base de datos SQL

#### **EJECUCION DEL SERVICIO DE BASE DE DATOS SQL 2000**

Cualquiera sea la Opción de configuración seleccionada se deberá ejecutar el **servicio de Base de Datos SQL 2000 c**omo se indica a continuación:

| 🛃 🚽   SAC 4000                                                                                                    |                                          |                                         |                                                                                               |           |
|----------------------------------------------------------------------------------------------------|------------------------------------------|-----------------------------------------|-----------------------------------------------------------------------------------------------|-----------|
| File     Home     Share     View       Image: Share     View     View     View       Pin to Quick     Copy     Paste     Copy path       Image: Copy Copy     Paste     Paste shortcut       Clipboard     Clipboard | Move Copy to v<br>to v<br>Organize       | New item •<br>Easy access •<br>New Open | <ul> <li>Select all</li> <li>Select none</li> <li>Invert selection</li> <li>Select</li> </ul> |           |
| This DC Windows S                                                                                                    | SD (Cr) > Brogram Files (v96) > SAC 4000 |                                         |                                                                                               |           |
|                                                                                                    | SD (C) > Program Files (xoo) > SAC 4000  |                                         |                                                                                               |           |
| SAC 4000                                                                                                    | ^ Name                                   | Date modified                           | Туре                                                                                          | Size      |
| > 📙 config                                                                                                    | config                                   | 23/6/2021 10:53                         | File folder                                                                                   |           |
| Database                                                                                                    | Database                                 | 23/6/2021 10:53                         | File folder                                                                                   |           |
| Event                                                                                                    | - Event                                  | 23/6/2021 10:53                         | File folder                                                                                   |           |
| > EventPhoto                                                                                                    | EventPhoto                               | 23/6/2021 10:53                         | File folder                                                                                   |           |
| > IpCamera                                                                                                    | IpCamera                                 | 23/6/2021 10:53                         | File folder                                                                                   |           |
|                                                                                                    | Language                                 | 23/6/2021 10:53                         | File folder                                                                                   |           |
|                                                                                                    | Log                                      | 23/6/2021 10:53                         | File folder                                                                                   |           |
|                                                                                                    | - Map                                    | 23/6/2021 10:53                         | File folder                                                                                   |           |
| Map                                                                                                    | Mapl                                     | 23/6/2021 10:53                         | File folder                                                                                   |           |
| > Mapl                                                                                                    | Photo                                    | 23/6/2021 10:53                         | File folder                                                                                   |           |
| > Photo                                                                                                    | SQL2000                                  | 23/6/2021 10:53                         | File folder                                                                                   |           |
| > SQL2000                                                                                                    | VideoDII                                 | 23/6/2021 10:53                         | File folder                                                                                   |           |
| > 📙 VideoDII                                                                                                    | COM485.ini                               | 2/6/2015 23:16                          | Configuration sett                                                                            | 1 KB      |
|                                                                                                    | COMDLLX.dll                              | 28/6/2019 01:53                         | Application exten                                                                             | 1.369 KB  |
|                                                                                                    |                                          | 23/6/2021 10:54                         | Configuration sett                                                                            | 7 KB      |
|                                                                                                    |                                          | 30/4/2021 12:08                         | Configuration sett                                                                            | 1 KB      |
|                                                                                                    |                                          | 8/1/2020 03:16                          | Application                                                                                   | 2.708 KB  |
|                                                                                                    | Excelena ppa                             | 15/4/2011 07:04                         | DNG File                                                                                      | 3/1 K/P   |
|                                                                                                    | SAC4000 exe                              | 8/1/2020 01:12                          | Application                                                                                   | 11 055 KR |
|                                                                                                    | unins000.dat                             | 23/6/2021 10:53                         | DAT File                                                                                      | 88 KB     |
|                                                                                                    | i unins000.exe                           | 23/6/2021 10:52                         | Application                                                                                   | 701 KB    |
|                                                                                                    | Jy annoonere                             | LOY OF LOL I TOTAL                      | - Abureación                                                                                  | 101100    |

Ubicar la carpeta "SQL2000" en la carpeta donde se instaló el software SAC 4000 server

En las Opciones 3 y 4 esta carpeta **"SQL2000"** deberá ser **copiada** al PC que corresponda, salvo en las Opciones 1 y 2 donde el **servicio de Base de Datos SQL 2000** se ejecuta en el mismo PC que tiene instalado el SAC 4000 server

## Se deberá ejecutar el archivo "SQL\_startup.exe"

| 📕   🛃 🚽   SQL2000                                                                 |                        |            |                |                    |          |  |
|-----------------------------------------------------------------------------------|------------------------|------------|----------------|--------------------|----------|--|
| File Home Share View                                                              |                        |            |                |                    |          |  |
|                                                                                   | Move Copy<br>to * Copy | New item • | Properties     | Select all         |          |  |
| Clipboard                                                                         | Organize               | New        | Open           | Select             |          |  |
| ← → ~ ↑ 📙 → This PC → Windows-SSD (C:) → Program Files (x86) → SAC 4000 → SQL2000 |                        |            |                |                    |          |  |
| SAC 4000                                                                          | ^ Name                 | Da         | ate modified   | Туре               | Size     |  |
| 🔒 config                                                                          | Binn                   | 23         | 3/6/2021 10:53 | File folder        |          |  |
| Database                                                                          | Data                   | 23         | 8/6/2021 10:53 | File folder        |          |  |
| Event                                                                             | Language               | 23         | 8/6/2021 10:53 | File folder        |          |  |
| EventPhoto                                                                        | Config.ini             | 12         | 2/6/2019 03:16 | Configuration sett | 1 KB     |  |
| IpCamera                                                                          | SQL_startup.exe        | 11         | /12/2019 06:34 | Application        | 3.276 KB |  |
| Language                                                                          | 😻 uninst.exe           | 2/         | 1/2019 03:33   | Application        | 65 KB    |  |

## Se mostrará la siguiente pantalla

| 1 MINI SQL2000                                                                                                    |                   | – 🗆 X                                                                |
|----------------------------------------------------------------------------------------------------|-------------------|----------------------------------------------------------------------|
| Process name: MJ                                                                                                    | Start and Class   | Unlock Start up - Service -                                          |
| Server port: 1688                                                                                                    | Ciose             | The form is locked. Please unlock first!                             |
| Log 1                                                                                                    |                   |                                                                      |
| 2021-06-23 11:07:52 Try to register ser<br>2021-06-23 11:07:52 Register server su<br>2021-06-23 11:07:52 Try to start server<br>2021-06-23 11:07:52 Start server succed<br>— Reference connect string(local<br>Provider=SQLDLEDB:Integrated Security=<br>— Reference connect string(remoi<br>Provider=SQLDLEDB;Persist Security Inf<br>*Access by computer name:LAPTOP-5Q01C33<br>*Access by IP address:127.0.0.1,1688 1 | ver<br>poess!<br> | ∧<br>log=master;Data Source=. WJ<br>Catalog=Name;Data Source=IP,Port |
|                                                                                                    |                   | ~                                                                    |
| 2021-06-23 11:10:41                                                                                                    | Start SQL server  |                                                                      |

En la barra de tareas deberá indicarse lo siguiente

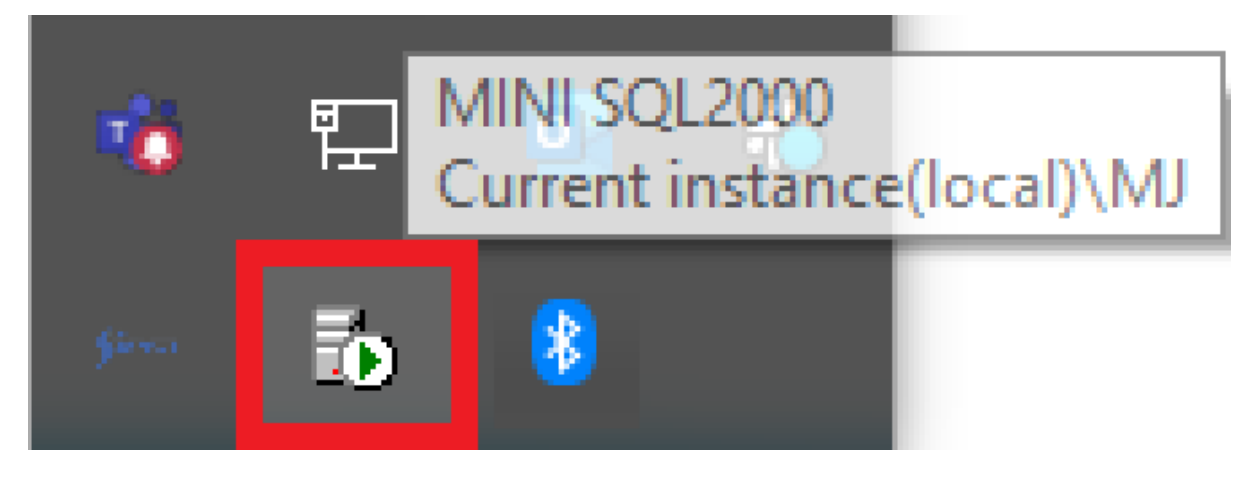

De esta manera queda corriendo el servicio de Base de Datos SQL 2000.

#### VINCULACION DEL SOFTWARE SAC 4000 SERVER A BASE DE DATOS SQL 2000

**Nota:** Previamente a realizar la siguiente configuración debe estar corriendo en el PC que corresponda, el **servicio de Base de Datos SQL 2000** 

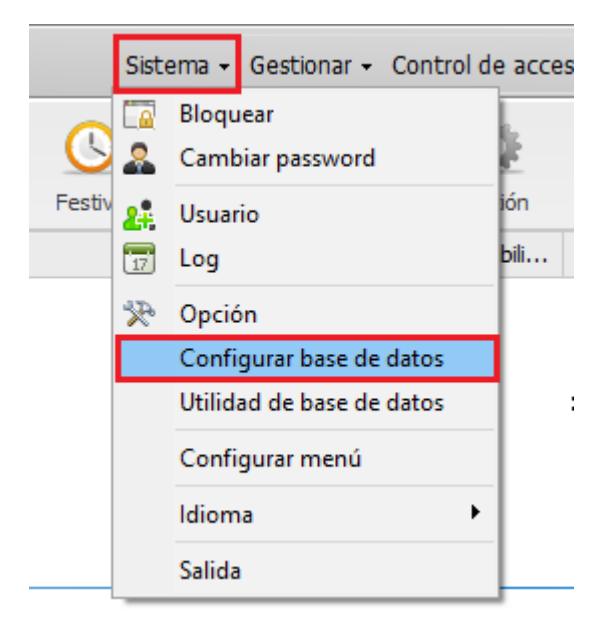

Hacer click en la pestaña Sistema / Configurar base de datos

## Se abre la siguiente ventana:

| Serve Configurar base de datos              |           |
|---------------------------------------------|-----------|
| Basedatos Access                            |           |
|                                             |           |
| Archivo<br>borodotor<br>Database\HXData.mdb |           |
|                                             |           |
|                                             |           |
|                                             |           |
| Prueba de conexión                          |           |
|                                             | OK Cerrar |

Seleccionar Servidor SQL

En el campo **Pc destino** se ingresa la IP del PC que tiene corriendo el **servicio de Base de Datos SQL 2000** (la siguiente imagen indica la configuración para las Opciones 1 y 2)

| Configurar bas     O Basedatos Access     Servidor SU | e de datos           |                   |
|-------------------------------------------------------|----------------------|-------------------|
| Servidor Ser                                          |                      |                   |
| Nombre basedatos:                                     | AXData               |                   |
| Pc destino:                                           | . \MJ                | Obtener nombre PC |
| SQ                                                    | L verificar servidor |                   |
| 0                                                     | Windows              |                   |
| ۲                                                     | SQL+windows          |                   |
|                                                       | Usuario: sa          |                   |
|                                                       | Password             |                   |
|                                                       |                      |                   |
| Prueba de conexión                                    |                      |                   |
|                                                       |                      |                   |
|                                                       |                      | OK Cerrar         |

Hacer click en Prueba de conexión para verificar la conectividad a la base de datos SQL 2000

Si las configuraciones son las correctas se presenta la siguiente ventana indicando: Conexión ok!

Hacer click en **OK** 

| ○ Basedatos Access<br>® Servidor SQL  |                         |   |                   |
|---------------------------------------|-------------------------|---|-------------------|
| Nombre basedatos: AXDa                | ita                     |   |                   |
| Pc destino: · SA<br>SQL<br>O T<br>@ S | AC 4000<br>Conexión ok! | × | Obtener nombre PC |
| Prueba de conexión                    |                         |   |                   |

Hacer click en **OK** 

| Nombre bas | edatos: AXData                                                                                                    |
|------------|----------------------------------------------------------------------------------------------------|
| Ped        | destino: · \MJ Obtener nombre PC                                                                                                    |
|            | SQL verificar servidor                                                                                                    |
|            | ○ Windows                                                                                                    |
|            | SQL+windows     SQL+windows     SQL+wi |
|            | Usuario: sa                                                                                                    |
|            | Password                                                                                                    |
|            |                                                                                                    |

Se presenta la siguiente indicación: Salvado!

Hacer click en **OK** 

| O Basedatos Access<br>Servidor SQL         |                                |
|--------------------------------------------|--------------------------------|
| Nombre basedatos: AXData                   |                                |
| Pc destino: - W SAC 4000<br>SQL ve<br>O Wi | 0 X Obtener nombre PC Salvado! |
| Prueba de conexión                         |                                |

En el software **SAC 4000**, se deberá crear un usuario para que acceda a la plataforma, a través del software **SAC 4001 Cliente** como se indica a continuación:

Hacer click en el icono Usuario

| <b>§iera</b> SAC | 4000      |                    |              |                  |                       |        |                     | Sistema        | - Gestion     | ar + Contro    | ol de acces | o 🗸 Tiempo As       |
|------------------|-----------|--------------------|--------------|------------------|-----------------------|--------|---------------------|----------------|---------------|----------------|-------------|---------------------|
| Dispositivo      | Autoridad | Jitular de tarjeta | <b>M</b> apa | Registro de tarj | jeta Evento de alarma | Contar | <b>U</b><br>Festivo | Tipo de evento | (a)<br>Cámara | <b>Ö</b> pción | 28<br>Log   | <b>8</b><br>Usuario |
| Usuario          |           | Usuario            |              |                  |                       |        |                     |                |               |                |             | Usuario             |
| admin            |           | administrator      |              |                  |                       |        |                     |                |               |                |             |                     |

En la pantalla hacer click derecho y seleccionar Nuevo.

| <mark>≶iera</mark> SAC | 4000      |                    |      |
|------------------------|-----------|--------------------|------|
| ₽.                     | \$        | 28                 |      |
| Dispositivo            | Autoridad | Titular de tarjeta | Мара |
| Usuario                |           | Usuario            |      |
| admin                  |           | administrator      |      |

| Nuevo Ctrl+Alt+A  | ] |
|-------------------|---|
| Editar            | I |
| Borrar            |   |
| Autoridad         |   |
| Columna           |   |
| Imprimir          | I |
| Investigar Ctrl+Q | I |
| Refrescar Ctrl+R  | I |

Se presenta la siguiente ventana para completar los datos del usuario

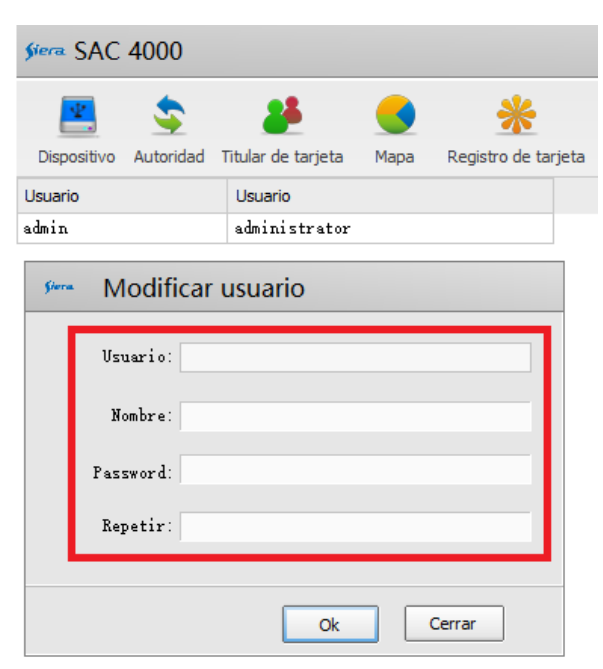

Una vez completados hacer click en **OK** 

| Siera SAC   | 4000      |                    |      |                     |
|-------------|-----------|--------------------|------|---------------------|
| <b>.</b>    | \$        | 25                 |      | *                   |
| Dispositivo | Autoridad | Titular de tarjeta | Мара | Registro de tarjeta |
| Usuario     |           | Usuario            |      |                     |
| admin       |           | administrator      |      |                     |

| Şiera | Modificar usuario |
|-------|-------------------|
|       | Vsuario: user     |
|       | Nombre: usuario   |
|       | Password:         |
|       | Repetir:          |
|       |                   |
|       | Ok Cerrar         |

Queda creado y se visualiza el usuario en la lista

| <mark>≶iera</mark> SAC | 4000      |                    |      |                 |       |
|------------------------|-----------|--------------------|------|-----------------|-------|
| *                      | \$        | 25                 |      | *               |       |
| Dispositivo            | Autoridad | Titular de tarjeta | Мара | Registro de tar | rjeta |
| Usuario                |           | Usuario            |      |                 |       |
| admin                  |           | administrator      |      |                 |       |
| user                   |           | usuario            |      |                 |       |

Hacer click derecho sobre el usuario anteriomente creado, seleccionar Autoridad

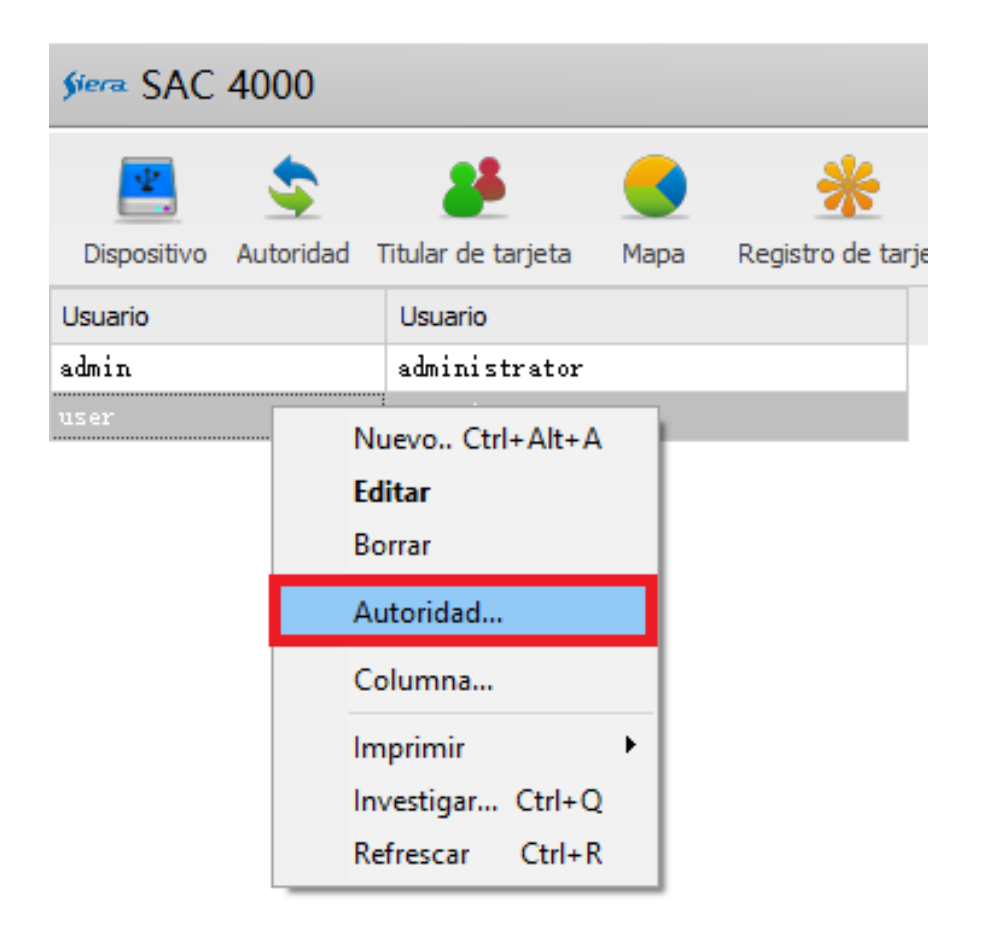

# Se presenta la siguiente ventana

| <i>§ier</i> a SAC                                                                                                    | 4000                                                                                                    |                                                       |              |                          |                       |        |               | :       |
|----------------------------------------------------------------------------------------------------|----------------------------------------------------------------------------------------------------|-------------------------------------------------------|--------------|--------------------------|-----------------------|--------|---------------|---------|
| Dispositivo                                                                                                    | Autoridad                                                                                                    | <b>26</b><br>Titular de tarjeta                       | <b>M</b> apa | *<br>Registro de tarjeta | U<br>Evento de alarma | Contar | ()<br>Festivo | Tipo de |
| Usuario                                                                                                    |                                                                                                    | Usuario                                               |              |                          |                       |        |               |         |
| admin                                                                                                    |                                                                                                    | administrator                                         |              |                          |                       |        |               |         |
| user                                                                                                    |                                                                                                    | usuario                                               |              |                          |                       |        |               |         |
| Serve     C       Normal       Autoridad       Si       Si       Si       Cai       Ti       Mai       Coi       At       Ot:       Normal | Department<br>Department<br>stema<br>spositivo<br>nbiar datos<br>tular de ta<br>pa<br>gistro<br>ntrol<br>ro<br>nda | ción autorida<br>o Zona<br>: del controlador<br>rjeta | d de u       | usuario                  |                       |        |               |         |
|                                                                                                    |                                                                                                    |                                                       |              |                          |                       |        |               |         |
|                                                                                                    |                                                                                                    |                                                       |              |                          | 0                     | к      | Cerrar        |         |

| <i>§ier</i> a SAC | 4000           |                    |              |                   |                     |        |                     | 5       |
|-------------------|----------------|--------------------|--------------|-------------------|---------------------|--------|---------------------|---------|
| Dispositivo       | Autoridad      | Jitular de tarjeta | <b>M</b> apa | Registro de tarje | ta Evento de alarma | Contar | <b>U</b><br>Festivo | Tipo de |
| Usuario           |                | Usuario            | -            |                   |                     |        |                     |         |
| admin             |                | administrator      |              |                   |                     |        |                     |         |
| user              |                | usuario            |              |                   |                     |        |                     |         |
| Siera Co          | onfigura       | ción autorida      | d de         | usuario           |                     |        |                     |         |
| Normal            | <br>Depertment | 7070               |              |                   |                     |        |                     |         |
| Departame         | oro.           | Lona               |              |                   |                     |        |                     |         |
| 🗹 Too             | ło             |                    |              |                   |                     |        |                     |         |
|                   |                |                    |              |                   |                     |        |                     |         |
|                   |                |                    |              |                   |                     |        |                     |         |
|                   |                |                    |              |                   |                     |        |                     |         |
|                   |                |                    |              |                   |                     |        |                     |         |
|                   |                |                    |              |                   |                     |        |                     |         |
|                   |                |                    |              |                   |                     |        |                     |         |
|                   |                |                    |              |                   |                     |        |                     |         |
|                   |                |                    |              |                   |                     |        |                     |         |
|                   |                |                    |              |                   |                     |        |                     |         |
|                   |                |                    |              |                   |                     |        |                     |         |
|                   |                |                    |              |                   |                     |        |                     |         |
|                   |                |                    |              |                   |                     |        |                     |         |
| -                 |                |                    |              |                   |                     |        |                     | -       |
|                   |                |                    |              |                   |                     |        |                     |         |
|                   |                |                    |              |                   |                     |        |                     |         |
|                   |                |                    |              |                   |                     |        |                     |         |
|                   |                |                    |              |                   |                     |        |                     |         |
|                   |                |                    |              |                   |                     |        |                     |         |
|                   |                |                    |              |                   |                     |        |                     |         |
| [                 |                |                    |              |                   |                     |        |                     |         |
| -                 |                |                    |              |                   |                     | ĸ      | Cerrar              |         |

# Seleccionar la pestaña Departamento y seleccionar Todo

| §iera SAC                           | 4000                     |                    |         |                  |                   |             |            | 5       |
|-------------------------------------|--------------------------|--------------------|---------|------------------|-------------------|-------------|------------|---------|
| ₽.                                  | \$                       | 25                 |         | *                | 0                 |             | <u>(</u> ) |         |
| Dispositivo                         | Autoridad                | Titular de tarjeta | Мара    | Registro de tarj | eta Evento de ala | arma Contar | Festivo    | Tipo de |
| Usuario                             |                          | Usuario            |         |                  |                   |             |            |         |
| admin                               |                          | administrator      |         |                  |                   |             |            |         |
| user                                |                          | usuario            |         |                  |                   |             |            |         |
| Siera Co<br>Normal<br>Zona<br>I Too | Department<br>Department | ción autorida      | ad de i | usuario          |                   |             |            |         |
|                                     |                          |                    |         |                  |                   |             |            |         |
| [                                   |                          |                    |         |                  | Į.                | ОК          | Cerrar     | )       |

Seleccionar la pestaña Zona seleccionar Todo y hacer click en OK

#### VINCULACION DEL SOFTWARE SAC 4001 CLIENTE A BASE DE DATOS SQL 2000

En esta guía vamos a detallar paso a paso las configuraciones para vincular el

software SAC 4001 Cliente a la base de datos SQL 2000.

Para poder realizar la configuración se debe desbloquear el software

Hacer click en System / Unlock

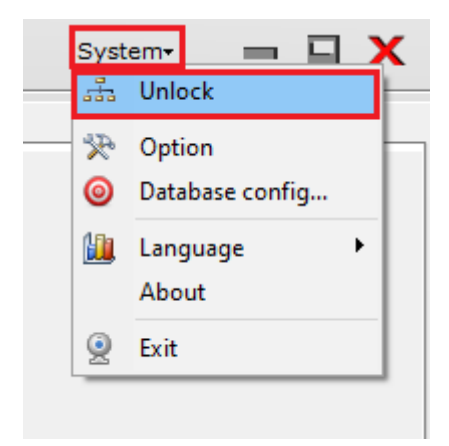

Se presenta la siguiente ventana, ingresar los datos del usuario creado para acceder a la plataforma desde el **SAC 4001** y hacer click en **OK** 

| fiera. | User: admin<br>Password: |
|--------|--------------------------|
|        |                          |

Hacer click en System / Database config...

| ÷.        | Unlock          |
|-----------|-----------------|
| *         | Option          |
| 0         | Database config |
| <u>li</u> | Language 🕨      |
|           | Exit            |

Se presenta la siguiente ventana

| siera Da | atabase Config       |    |       |
|----------|----------------------|----|-------|
| 0 s      | atabase<br>QL Server |    |       |
|          | Database file:       |    |       |
|          | Database\HXData.mdb  |    |       |
|          |                      |    |       |
|          |                      |    |       |
|          |                      |    |       |
|          | Test connection      |    |       |
|          |                      | ОК | Close |

Seleccionar SQL Server

En el campo **Destination PC** ingresar la IP del PC que tiene instalado el servicio de base de datos SQL 2000

**Nota:** El servicio de base de datos SQL 2000 debe estar instalado en el PC correspondiente (Según la guía de vinculación del SAC 4000 Server a base de datos SQL 2000)

| Şiera [ | Database Config      | 9                              |                   |
|---------|----------------------|--------------------------------|-------------------|
| 0       | Access<br>SQL Server |                                |                   |
|         | Database name:       | AXData                         |                   |
|         | Destination PC:      | 192.168.1.57\MJ                | Get local PC name |
|         |                      | SQL Server verify<br>O Windows |                   |
|         |                      | SQL+windows                    |                   |
|         |                      | User: sa                       |                   |
|         |                      | Password •••••                 |                   |
|         | Test connection      |                                |                   |
|         |                      | [                              | OK Close          |

Para comprobar la vinculación hacer click en **Test connection**, si las configuraciones son las correctas debe indicarse **Connect OK**, hacer click en **OK** 

| iera. | Database Config                               |
|-------|-----------------------------------------------|
|       | ○ Access<br>database<br>● SQL Server          |
|       | Database name: AXData                         |
|       | Destination PC: 1 SAC 4000 X et local PC name |
|       | Connect ok!                                   |
|       | Test connection                               |
|       | OK Close                                      |

Hacer click en **OK** para guardar las configuraciones.

| Database nam  | ne: AXData         |                   |
|---------------|--------------------|-------------------|
| Destination P | C: 192.168.1.57\MJ | Get local PC name |
|               | SQL Server verify  |                   |
|               | O Windows          |                   |
|               | SQL+windows        |                   |
|               | User: sa           |                   |
|               | Password •••••     |                   |

Se presenta la siguiente indicación: Saved!, hacer click en OK

| <ul> <li>Database Confi</li> <li>Access</li> <li>database</li> <li>SQL Server</li> </ul> | g                                          |                   |
|------------------------------------------------------------------------------------------|--------------------------------------------|-------------------|
| Database name:                                                                           | AXData                                     |                   |
| Destination PC:                                                                          | 192. SAC 4000 ×<br>SQ<br>O<br>Saved!<br>OK | Get local PC name |
| Test connection                                                                          |                                            |                   |
|                                                                                          |                                            | OK Close          |

El siguiente paso será configurar en el SAC 4001 Cliente el acceso al software SAC 4000 Server para obtener los datos en tiempo real.

Hacer click en System / Option

| Syst | em <del>-</del> | > |
|------|-----------------|---|
|      | Lock            |   |
| R    | Option          | ] |
| 0    | Database config |   |
|      | Language 🔹 🕨    |   |
|      | About           |   |
| 0    | Exit            |   |

Se presenta la siguiente ventana, en la pestaña **Option** en al campo **Address(IP)** ingresar la IP del PC que tiene instalado el **SAC 4000 Server** 

| Siera Option                                    |              |  |  |  |
|-------------------------------------------------|--------------|--|--|--|
| Option Graphic Access Map Card holder TA system |              |  |  |  |
| Log                                             |              |  |  |  |
| Automatically login                             |              |  |  |  |
| Delay before Auto login                         | 5            |  |  |  |
| Server                                          |              |  |  |  |
| Address(IP):                                    | 192.168.1.55 |  |  |  |
| Port:                                           | 8002         |  |  |  |
|                                                 |              |  |  |  |
|                                                 |              |  |  |  |
|                                                 |              |  |  |  |
| ftware                                          |              |  |  |  |
| Capture photo path:                             |              |  |  |  |
| Video file path:                                |              |  |  |  |
| Video Play Soft:                                |              |  |  |  |
|                                                 |              |  |  |  |
|                                                 |              |  |  |  |
|                                                 |              |  |  |  |
|                                                 | OK           |  |  |  |

Hacer click en **OK** 

De esta manera queda vinculado el software **SAC 4001 Cliente** a al base de datos **SQL 2000** y al software **SAC 4000 Server**.